# ROOTT library integration in Medit software

Instructions that help you to import ROOTT library in Medit software

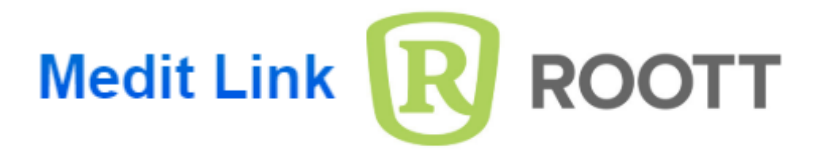

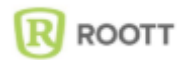

Step 1. Download ROOTT digital library from: https://trate.com/digital/

Step 2. Start the Medit Link for Clinics application.

Step 3. Go to AI Scan body Matching.

| Scan Body Library    |                                           | ٢                 |
|----------------------|-------------------------------------------|-------------------|
| (12) 11 (21) (22)    | Library Recent Favorite                   | Check for Updates |
| 13<br>14<br>23<br>24 | All v Search Q                            |                   |
|                      | > Company                                 |                   |
|                      | ODENTIS                                   |                   |
|                      | 3dBiotech                                 |                   |
| Assigned Selected    | Alpha-Bio-Tec                             |                   |
|                      | ArchimedesPro                             |                   |
|                      | ARUM                                      |                   |
| (46)<br>(45)<br>(35) | AVINENT@                                  |                   |
|                      | Ricon®                                    |                   |
| 43 42 41 31 32 33    | <ul> <li>ampunit</li> <li>Time</li> </ul> |                   |
|                      | < type                                    |                   |
| Remove All           | ✓ subtype                                 | Assign            |
|                      |                                           | famile fort       |
|                      |                                           | Cancel Confirm    |

**Step 4.** Click add Library to add the ROOTT scan body library you downloaded to Medit Link for Clinics.

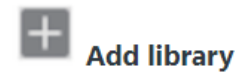

**ROOTT** library is now available in Medit software

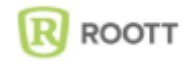

# Library consists of:

# **ROOTT B, ROOTT BS, ROOTT C, ROOTT CS**

Scan Posts: HE-END, TRA, TOE, TOEA, TOES, TCE0/PCE0-TCE3/PCE3, TCES0/PCES0-TCES2/PCES2, TCEXS1/PCEXS1, TCEXS2/PCEXS2, Direct scan.

### **ROOTT M, ROOTT P**

Scan Posts: SPCOM.05, SPCOM.06, SPCOMIO.02, SPCOMIO.03, AM, PHFCM, Direct scan.

### **ROOTT R**

Scan Posts: SPCO, SPCOIO.04, SPCOIO.05, CRE.07, CRE.09, A1K, CRE.07+HE-END, CRE.09+HE-END, SPCOM.05+M1-SPCOM.05+M4, SPCOM.06+M1-SPCOM.06+M4, SPCOM.05+M1A15-SPCOM.05+M4A45, SPCOM.06+M1A15-SPCOM.06+M4A45, SPCOMIO.02+M1-SPCOMIO.02+M4, SPCOMIO.03+M1-SPCOMIO.03+M4, SPCOMIO.02+M1A15-SPCOMIO.02+M4A45, SPCOMIO.03+M1A15-SPCOMIO.03+M4A45, SPCOMIO.02+M1A15-SPCOMIO.02+M4A45, SPCOMIO.03+M1A15-SPCOMIO.03+M4A45, SPCOMIO.02+MS1-SPCOMIO.03+M54, SPCOMIOS.02+MS1-SPCOMIOS.03+MS1-SPCOMIOS.03+MS4, ZBL.02, ZBL.03.

## **ROOTT S**

Scan Posts: SPCOMS.05, SPCOMS.06,, SPCOMIOS.02, SPCOMIOS.03, AMS, CREM+HE-END, Direct Scan.

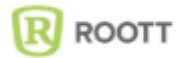